## ◆代行による届出(代行する管理者の指定)

代行による届出(牛の管理者等に代わって、農協等が届出を行うこと) を行う場合に使用する機能について説明します。 この機能は、出生、異動の届出のページでご利用いただけます。 各入力項目については、「◆届出画面の説明」ページをご覧ください。 この機能を利用するには、事前に、「家畜個体識別代行届出(報告)システム利用申請書」 を家畜改良センターに提出する必要があります。 未提出の場合は、こちらのページをご覧いただき、利用申請書を提出してください。

https://www.id.nlbc.go.jp/data/syorui dairi.html

なお、既にインターネット代行届出(報告)システムの利用申請を行っている方(「家畜個体 識別代行届出(報告)システム利用申請書」に、報告方法「1 インターネット報告」を指定し て提出いただいている方)で、届出Webシステムでも代行の届出を行いたい場合は、設定 を行いますので電話またはメールで家畜改良センターへご連絡ください(連絡先はこのマ ニュアルの裏表紙をご覧ください)。

### ①届出を行う方の農家コードとパスワード(農協であれば、農協の農 家コードとパスワード)でログインします。

#### 届出Webシステム

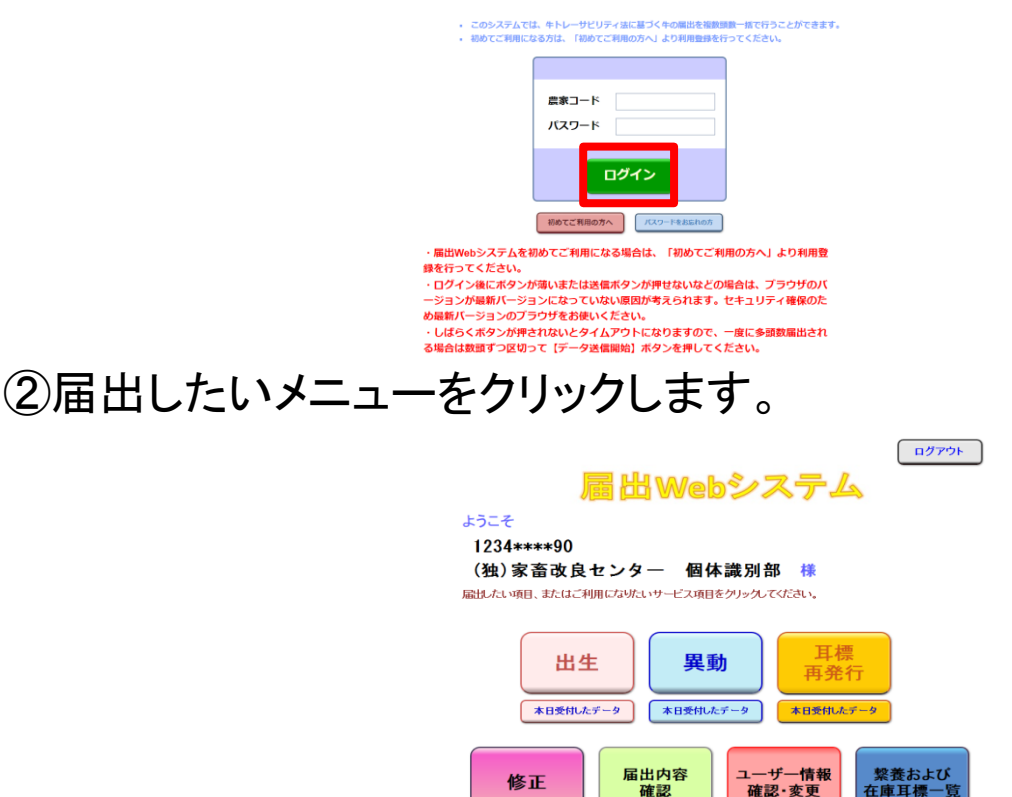

修正

確認

在庫耳標一覧

## ③「代行で届出」をクリックします。

| 出生の届出のページ  代行で届出  トップへ戻る                      |       |       |       |           |                |                 |                     |                                                     |  |  |
|-----------------------------------------------|-------|-------|-------|-----------|----------------|-----------------|---------------------|-----------------------------------------------------|--|--|
| ユーザー情報 <b>農家コード</b><br>(この内容を居出する方) 1224まままの0 |       |       |       |           | 山空玄政白          |                 | 1ダイン日間<br>シロ時:20    | 1ヴイン日時:2014/4/18 14:48:56<br>ン日時:2014/4/18 15:26:45 |  |  |
|                                               |       | .,,,, | 12044 | このボタンは、「家 | のボタンは、「家畜個体識別代 |                 |                     |                                                     |  |  |
| Ehr                                           | lφ]   |       |       |           |                | 行届出(報告)システム利用申請 |                     |                                                     |  |  |
| No.                                           | 農家コード | 個体譜   | 制番号   | 出生年月日     | 雌雄の別           | 母牛個体識別番号        | 青」を按由しないと衣示されません。   |                                                     |  |  |
|                                               |       |       |       |           | $\checkmark$   |                 |                     | ●月偿番亏嗯                                              |  |  |
|                                               |       |       |       |           | >              |                 | <ul><li>▼</li></ul> | ○ 拡大4桁番号順                                           |  |  |
|                                               |       |       |       |           | ~              |                 |                     | ○発行日順                                               |  |  |
|                                               |       |       |       |           | ~              |                 | ✓                   | 表示切替                                                |  |  |
|                                               |       |       |       |           | <              |                 | $\checkmark$        |                                                     |  |  |
|                                               |       |       |       |           | ~              |                 | ~                   | ~                                                   |  |  |
|                                               |       |       |       |           | ~              |                 | $\checkmark$        |                                                     |  |  |
|                                               |       |       |       |           | ~              |                 |                     |                                                     |  |  |

④代行のページが表示されます。

- ●代行する管理者(農家コード)を指定して入力したい場合
   →以降、⑤、⑥
- ●代行する管理者(農家コード)を指定せず直接入力したい、または データ読込(CSV)を行いたい場合

→以降、⑦、⑧ を参照してください。

| 出生の届出のページ(代行) ユーザー自身の届出に切替 トップへ戻る                                                      |                            |                                |          |    |                                                            |  |  |  |  |  |
|----------------------------------------------------------------------------------------|----------------------------|--------------------------------|----------|----|------------------------------------------------------------|--|--|--|--|--|
| ユーザー情報<br>(この内容を届出する方)                                                                 | <b>農家コード</b><br>1234****90 | 名称           (独)家畜改良センター 個体識別部 |          |    | 前回ログイン日時: 2014/4/18 14:48:56<br>ログイン日時: 2014/4/18 15:26:45 |  |  |  |  |  |
| 代行する管理者の指定<br>農家コードを下の表へ直接入力したい場合は、右側より「直接入力」を選び、「指定する」ボタンを押してください。                    |                            |                                |          |    |                                                            |  |  |  |  |  |
| 直接入力 ✓ 指定する<br>初めて代行する管理者の農家 以前指定したことのある農家コード、および直接入力は<br>コードはこちらへ入力してください。 こちらで表示します。 |                            |                                |          |    |                                                            |  |  |  |  |  |
| 代行する管理者の情報                                                                             | R                          | <b>農家コード</b><br>指定なし           |          |    | 名称<br>指定なし                                                 |  |  |  |  |  |
| 印刷 一行挿入 一行取消                                                                           |                            |                                |          |    |                                                            |  |  |  |  |  |
| No. 農家コード 個体識別                                                                         | 番号 出生年月日                   | 雌雄の別                           | 母牛個体識別番号 | 種別 | 未装着耳標→覧                                                    |  |  |  |  |  |
|                                                                                        |                            |                                |          |    | <ul> <li>■</li> <li>● 耳標番号順</li> <li>○ 拡大4桁番号順</li> </ul>  |  |  |  |  |  |

⑤初めて代行する管理者(農家コード)を指定する場合は、左側の入 力欄に指定する農家コードを入力してください。

ー度入力した農家コードは、お使いのパソコンへ保存され、次回からは右側のプルダウンで表示されます。

農家コードを入力、指定したら、「指定する」をクリックします。

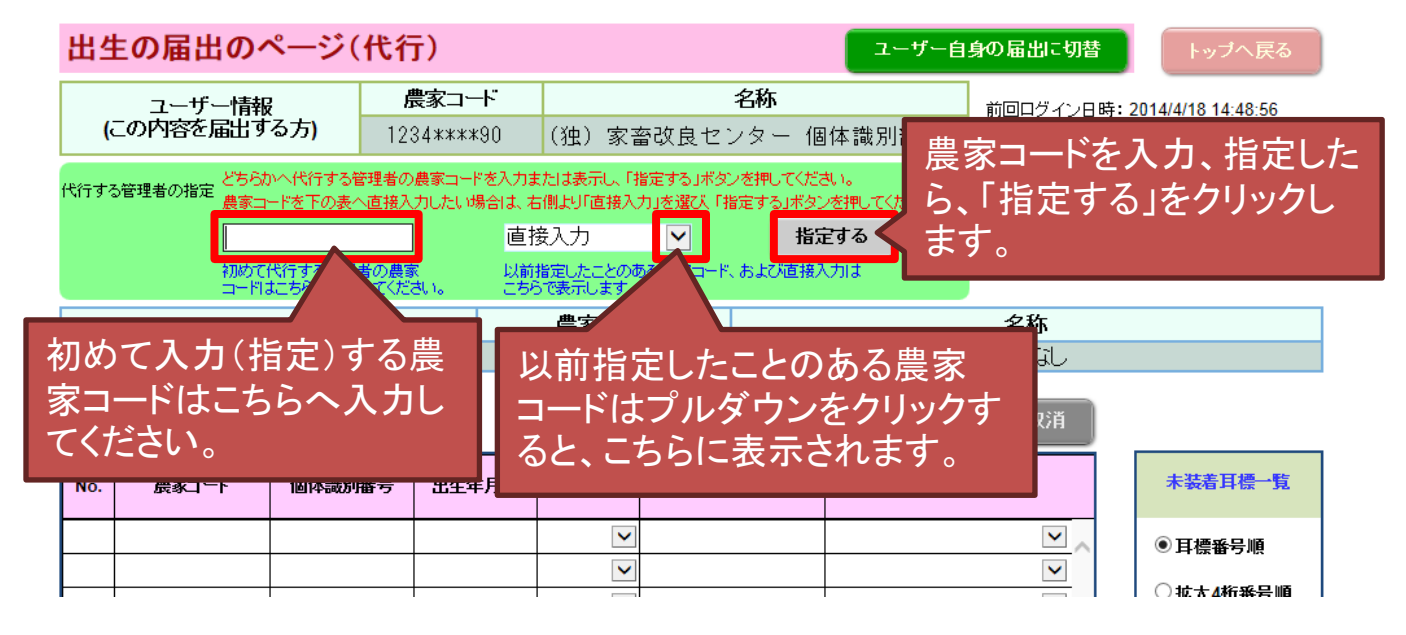

⑥代行する管理者が指定されますので、以降は届出内容の入力を 行ってください。

なお、この状態でデータ読込(CSVファイル)はできません。

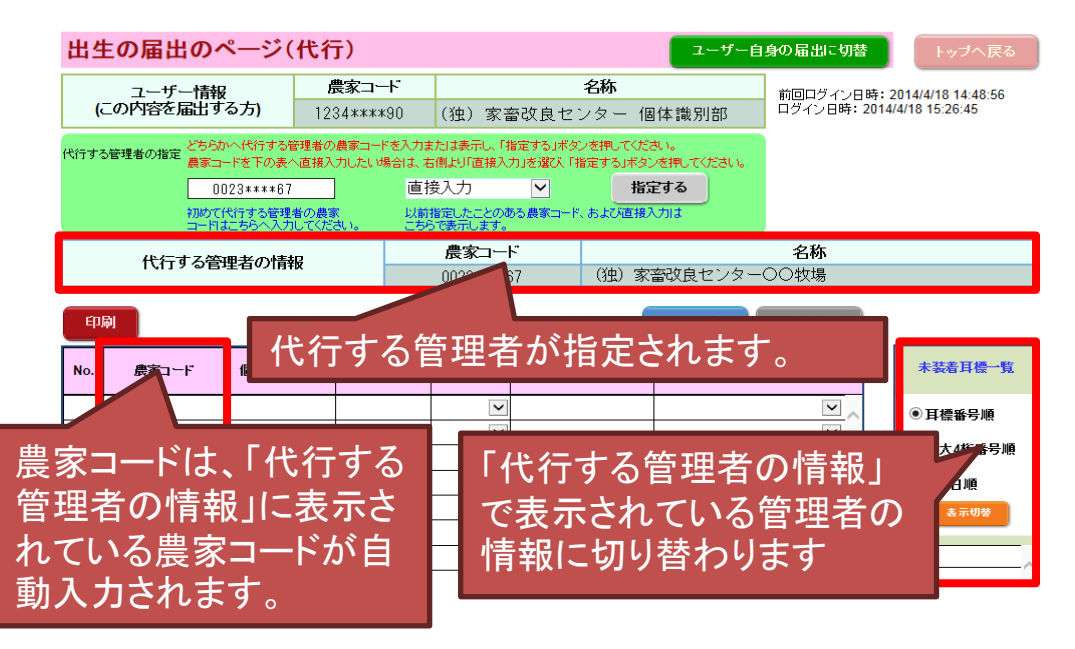

# ⑦「直接入力」を指定する場合は、左側の入力欄は空欄にして、「直接入力」を表示し、「指定する」ボタンをクリックしてください。

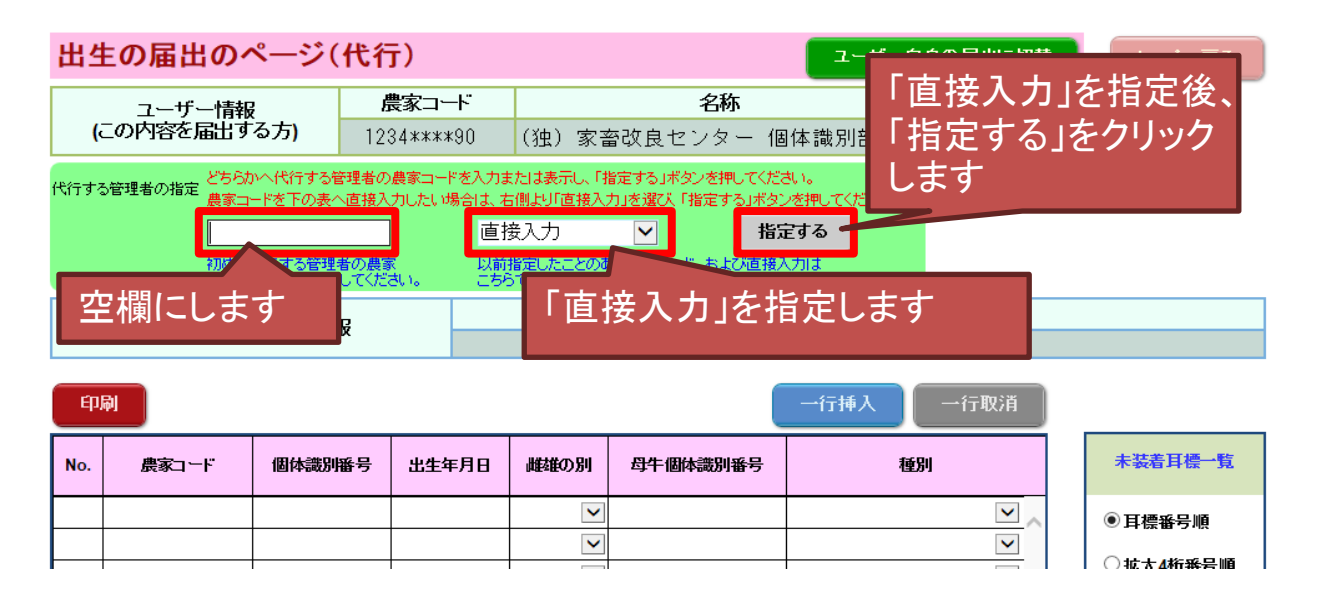

⑧「代行する管理者の情報」が空欄となり、農家コードが直接入力で きるようになります。以降は届出内容の入力を行ってください。

| 出生                               | 出生の届出のページ(代行) ユーザー自身の届出に切替 トップへ戻る                                                                                                    |       |          |  |              |                                             |      |      |                                                            |  |
|----------------------------------|----------------------------------------------------------------------------------------------------|-------|----------|--|--------------|---------------------------------------------|------|------|------------------------------------------------------------|--|
| ユーザー情報<br>(この内容を届出する方)     農家コード |                                                                                                    |       |          |  | (独)家畜        | <b>名称</b><br>(独) 家畜改良センター 個体識別部             |      |      | 前回ログイン日時: 2014/4/18 14:48:56<br>ログイン日時: 2014/4/18 15:26:45 |  |
| 代行する                             | 代行する管理者の指定<br>差家コードを下の表へ直接入力にたい場合は、右側共り「直接入力」を強く「指定する」ボタンを押してください。<br>農家コードを下の表へ直接入力したい場合は、右側共り「直接入力」を強く「指定する」ボタンを<br>直接入力<br>加めて代行する管理者の農家<br>以前指定したことのある農家コード、あよび直接入力は<br>こードはこちらへ入力してください。 |       |          |  |              |                                             |      |      |                                                            |  |
|                                  | 代行する管理者の情報                                                                                                    |       |          |  |              | -ド 名称<br>し 指定なし                             |      |      |                                                            |  |
| Epl                              | 6J                                                                                                    |       |          |  |              | (                                           | 一行挿入 | 一行取消 |                                                            |  |
| No.                              | 農家コード                                                                                                    | 個体識別番 | 番号 出生年月日 |  | 雌雄の別         | 母牛個体識別番号                                    | 種別   |      | 未装着耳標一覧                                                    |  |
|                                  |                                                                                                    |       |          |  | $\checkmark$ |                                             |      |      | ◉ 耳標番号順                                                    |  |
| 農!<br>です<br>せん                   | 農家コードを表に直接入力<br>できます(自動入力されま<br>せん)。                                                                                                    |       |          |  |              | 「代行する管理者の情報」<br>が指定されていないので、<br>こちらは表示されません |      |      |                                                            |  |

【ご注意ください】

代行でデータの読込(CSVファイル)を行う場合は、以下の点にご 注意ください。詳しくは本マニュアルの34ページ「◆データの読込 (CSVファイル)代行届出版」をご覧ください。

(1)ユーザー自身の届出の場合と、代行で届出する場合では様式 が異なります。ユーザー本人用の様式でデータの読込はできま せんので、代行のページで取得した読込様式をお使いください。

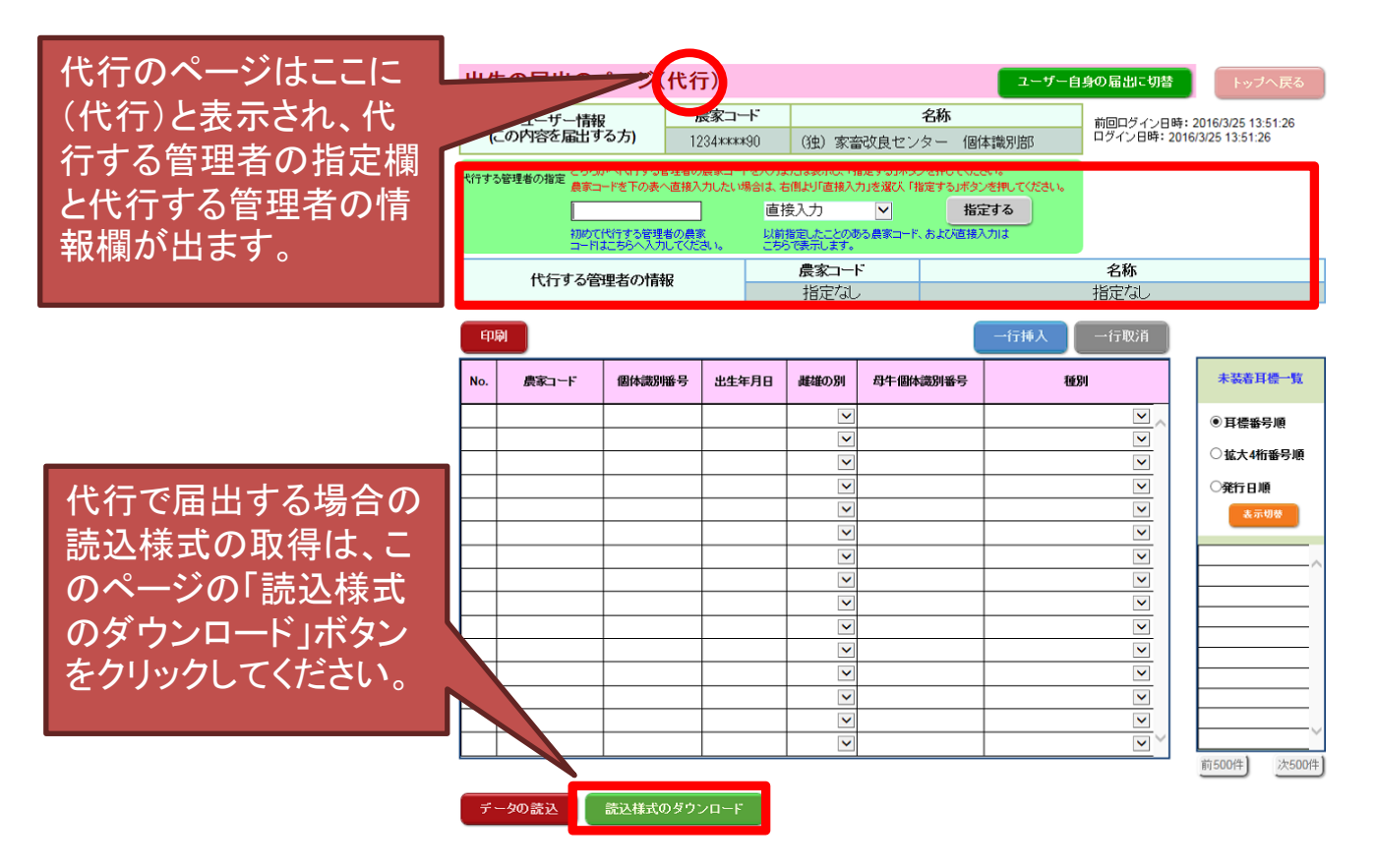

(2)代行のページでデータの読込を行う際には、代行する管理者は 指定せず、「直接入力」を指定してください。(代行する管理者が 指定されている状態ですと、データの読込はできません)。 直接入力を指定する方法は、前ページの⑦、⑧をご覧ください。